## COMPLETE A SUPERVISION REPORT BY INTERNET

Follow these instructions to complete a Supervision Report by Internet.

- 1. Go to https://supervision.uscourts.gov.
- 2. Enter the user ID in the User ID field.

Note: If your user ID is all numbers, be sure to enter the dash (-) between the groups of numbers.

- 3. Enter the password given to you in the **Password** field.
- 4. Click Log In.
- 5. (This step is required ONLY if you are completing a report for the first time.) In the next screen, create a new password.

Do the following:

- a. Enter again the password that your officer gave you.
- b. Enter a new password.
- c. Enter your new password again.

Keep your new password. You will use it to log in and complete your future supervision reports.

Note: You may want to write down your new password to remember it. Do not share your new password with anyone.

Note: To view the training videos, click **How to Complete a Pretrial Report** or **How to Complete a Probation Monthly Report**.

- d. Click Save to confirm your new password.
- e. In the next screen, answer all the security questions.
- f. Click Save when you are finished.
- 6. In the next screen, click **Accept** to accept the terms and conditions.
- In the next screen, your personal information and picture display.
  Do one of the following:
  - a. If this information is about you, click Yes.
  - b. If this information is not about you, click No. Your session will end.

- 8. In the next screen, click **I agree** to certify that you will answer the questions correctly.
- 9. In the next screens, answer each set of questions completely and correctly.
- 10. Click the buttons at the bottom of the screens to answer some of the questions and to move forward through the reporting session.
- 11. Look over your answers in the **Summary & Review** screen to make sure they are correct.

If you want to change an answer, click **Change** next to that answer. Make your changes in the screen that appears and click **Continue** or **Save Changes** at the bottom of the screen.

- 12. Scroll down to the bottom of the **Summary & Review** screen and click **Continue**.
- 13. In the next screen, enter your new password and click I agree.
- 14. Click **OK** in the **Thank You** screen.

Congratulations! You have completed your first Supervision Report by Internet.